## Making a GIF with Photoshop

In Photoshop:

- a) File > Scripts > Load Files into Stack
- b) Window > Timeline > click Frame Animation button
- c) Timeline window submenu button > create frames from layers
- d) Timeline window submenu button > reverse frames if need be
- e) Select all frames and change time to 0.1 sec
- f) check the playback, choose a loop setting
- g) File > Export > Save for Web (legacy) > GIF (256 colors) > Save
- h) preview in a Browser window!